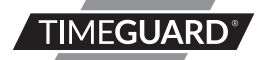

A **theben** Group Company

# WiFi Smart Plug Model: WFADAPM

# 1. General Information

These instructions should be read carefully in full before installation, and retained for further reference and maintenance.

# 2. Safety

- Do not plug in any appliance that exceeds the capacity of the Smart Plug.
- Always ensure the plug of any appliance is fully inserted into the Smart Plug outlet.
- If cleaning of the Smart Plug is required, remove from mains power and wipe Smart Plug with a dry cloth.
- Do not immerse in water or any other liquid.
- For indoor use only.

# 3. Technical Specifications

- 230V AC 50 Hz
- This unit is of class II construction
- Switching capacity: 13A

- Manual ON/OFF Controls
- Operating temperature:
- Operating Humidity:
- WLAN-Standard:
- Encryption:
- CE Compliant

- -10°c to +45°c ≤80%RH 802.11 b/g/n WFP/WPA/WPA2
- EC Directives: Conforms to latest directives
- Dimensions (H x W x D): 58.2 x 58.2 x 55.5mm

### 4. System Requirements

- Smartphone/Tablet with at least iOS 8.0 or Android 5.0
- WLAN-enabled router: 2.4GHz (Separate Band)
- Tuya Smart App

### 5. Downloading App and Registration

Note: the smartphone or tablet must be connected to a 2.4GHz band on the router. Paring on the 5GHz band will result in paring either timing out or being unsuccessful. Refer to your ISP (Internet Service Provider) on separating the bands if required.

- Ensure your phone or tablet is connected to your local WiFi network.
- Download the Tuya Smart App onto your phone or tablet by searching for 'Tuya Smart' on Google Play Store or the App Store. You can also scan the applicable QR code right;

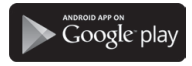

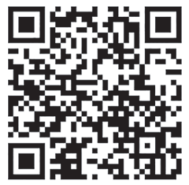

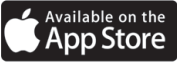

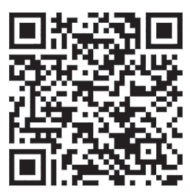

Install the App and open it to the registration screen. Click on the **'Register'** button.

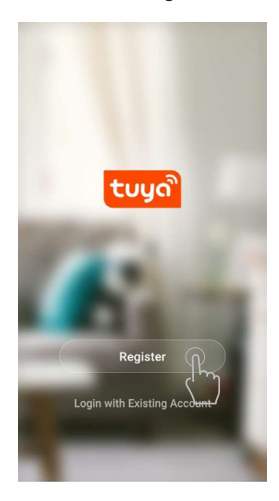

5

Install the App and open it to the registration screen. Click on the **'Register'** button.

### **Privacy Policy** We pay high attention to the privacy of personal information. To fully present how we collect and use your personal information, we revised the Privacy Policy in detail in compliance with the latest laws and regulations. By clicking I Agree, you agree that you have fully read, understood, and accepted all the content of the revised Privacy Policy. Please take your time to read the Privacy Policy. If you have any questions, please contact us anytime. **Privacy Policy** Disagree Agree

6

Choose your region by selecting the Country Code. Enter your email address or phone number and click 'Get Verification Code'.

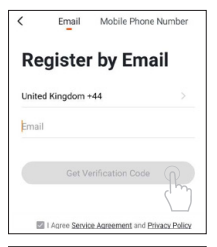

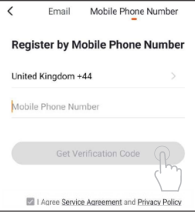

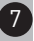

Enter the Verification Code sent to the email address or phone number that you provided. Once you have successfully entered the code, it will automatically move you to the Password screen.

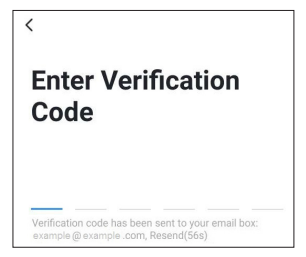

Assign a Password (this must be between 6 to 20 characters including letters and digits) and click **'Done'**.

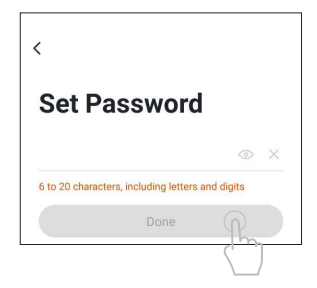

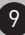

You are now registered and by default will see the App home page.

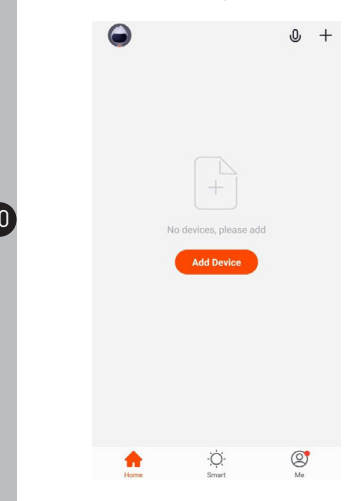

### 6. Home Management

Note: Before adding any devices to your account, structuring your household (or the property) may be a consideration if you plan on using Smart devices in different rooms or locations.

 Select the 'Me' option from the home page which will navigate you to your personal settings. From here you can setup a nickname for your profile i.e. 'Mr Smith's Account. After this select the 'Home Management' option.

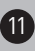

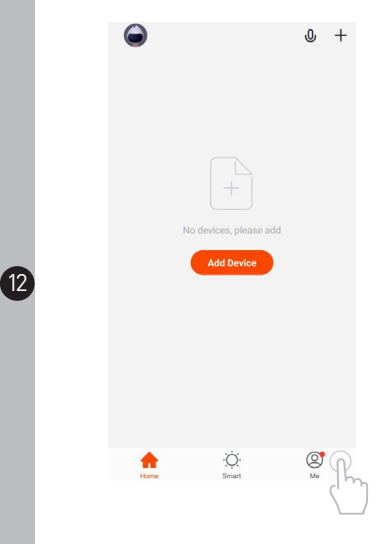

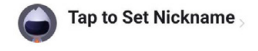

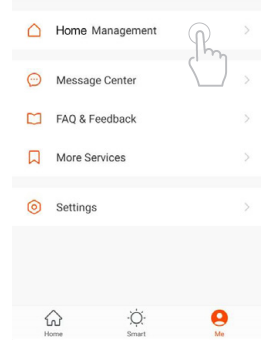

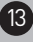

- Select the 'Home Name' option and enter your last name or even 'My Home' if preferred. (This is required to allocate devices to separate rooms later once paired).
- Next tick the rooms you wish to assign to your account; this can be changed at any time and custom room names can also be added.

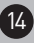

| < Edit Home info                      | Done |
|---------------------------------------|------|
| Home Name* Enter family name          |      |
| Home Location Set location            |      |
| Rooms with Smart Devices:             |      |
| Living Room                           | 0    |
| Master Bedroom                        | 0    |
| Second Bedroom                        | 0    |
| Dining Room                           | 0    |
| Kitchen                               | 0    |
| Study Room                            | 0    |
| Add Room                              |      |
| You can change room settings anytime. |      |

 To navigate back to the home screen, press the 'Back' button, and then click Home.

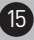

## 7. Pairing your Device(s)

 To add a new device to your account, click the 'Add Device' button (or click on the + button in the top right hand corner)

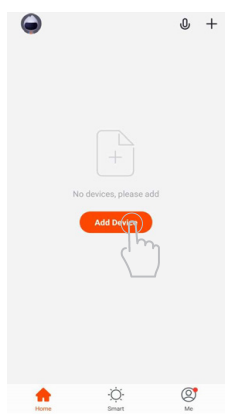

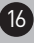

Notice the different categories of products; it is essential that the correct product is selected for the pairing process to be successful. For the WiFi Smart Plug, choose the 'Socket (Wi-Fi)' option from the list.

Auto Scan Ξ < Add Manually Large Home Ap... Home Ap Kitchen Sensor

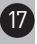

- Plug the Wi-Fi Smart Plug into a socket with the power switch in the ON position. The Wi-Fi light (Smart Plug ON/OFF power button LED) will begin to flash.
- When the Wi-Fi light is flashing, press the 'Confirm indicator rapidly blinking' button. Enter the password for the network and press the 'Confirm' button to pair the product to your account (In most cases the password should autofill).

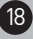

### Reset the device first.

If the indicator is blinking fast, skip the

reset step

<

1) Power on

Hold RESET button (switch) for 5s.

(Subject to User Manual)

③ Ensure indicator light is fast

#### blinking

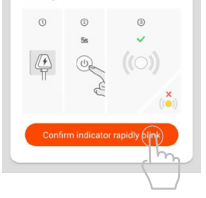

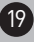

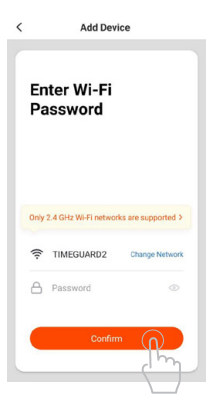

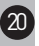

Shortly into the pairing process, the flashing Wi-Fi light will turn OFF and become stable. This indicates that the product has joined the network.

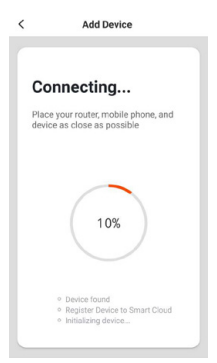

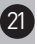

If the following screen is displayed, then the product has been paired successfully. To rename your product, select the pencil icon. If this is not required, click on the **'Done'** button and you will guided to the device controls menu.

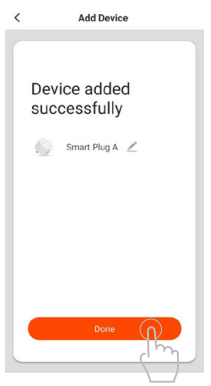

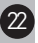

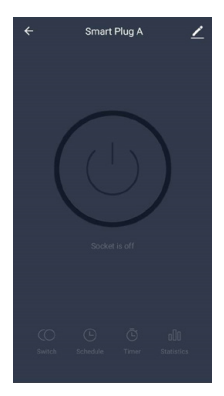

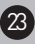

To navigate back to the home screen, press the **'Back'** button. The newly paired WiFi Smart Plug will now be listed.

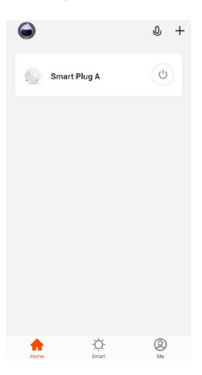

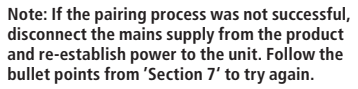

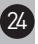

### 8. Smart Home Assistant

 To add your device to your Smart Home Assistant services, such as Google Home or Amazon Alexa, follow the on-board instructions located on the TuyaSmart App. To do this, select the 'Me' option from the home menu, and then select 'More Services'.

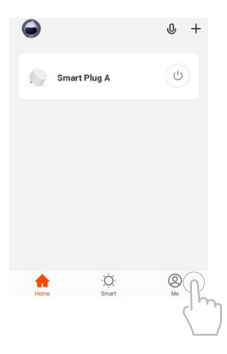

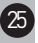

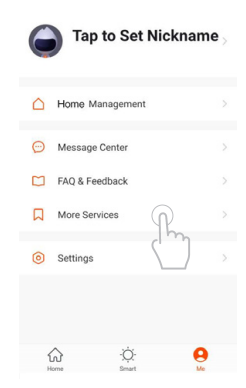

 On the more services screen, you will see support or different applications for automated Smart Home control. Follow the instructions on the TuyaSmart App to add the devices to your Smart Home Assistant service. Note: The Smart Home Assistant services supported by the TuyaSmart App may change as it is a 3rd party App Service. Any services that may be removed are the responsibility of TuyaSmart developers and not Timeguard.

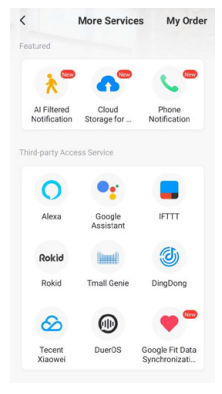

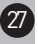

### 9. Support

Note: If you have any concerns that the intended application of this product does not meet your requirements, please contact Timeguard directly prior to installation.

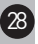

## 10. Guarantee & Company Details

## 3 Year Guarantee

In the unlikely event of this product becoming faulty due to defective material or manufacture, within 3 years of the date of purchase, please return it to your supplier in the first year with proof of purchase and it will be replaced free of charge. For years 2 to 3 or any difficulty in the first year, telephone our helpline.

Note: a proof of purchase is required in all cases. For all eligible replacements (where agreed by Timeguard) the customer is responsible for all shipping/postage charges outside of the UK. All shipping costs are to be paid in advance before a replacement is sent.

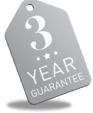

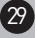

If you experience problems, do not immediately return the unit to the store.

Telephone the Timeguard Customer Helpline:

### HELPLINE 020 8450 0515

or email helpline@timeguard.com Qualified Customer Support Coordinators will be online to assist in resolving your query.

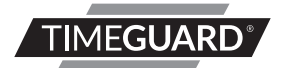

### A **theben** Group Company

For a product brochure please contact:

### Timeguard Limited.

Victory Park, 400 Edgware Road, London NW2 6ND Sales Office: 020 8452 1112 or email csc@timeguard.com

### www.timeguard.com

67.058.672 (Issue 2)